## ~つづけて発電~ 当日の停電に備える:手動発電

### 当日の停電に備える場合は「手動発電」 により 発電を開始 してください。 タンクが満タンにならないように なるべくお湯を使ってください。

## 例) 4時間後に暴風雨(による停電)が予想される場合

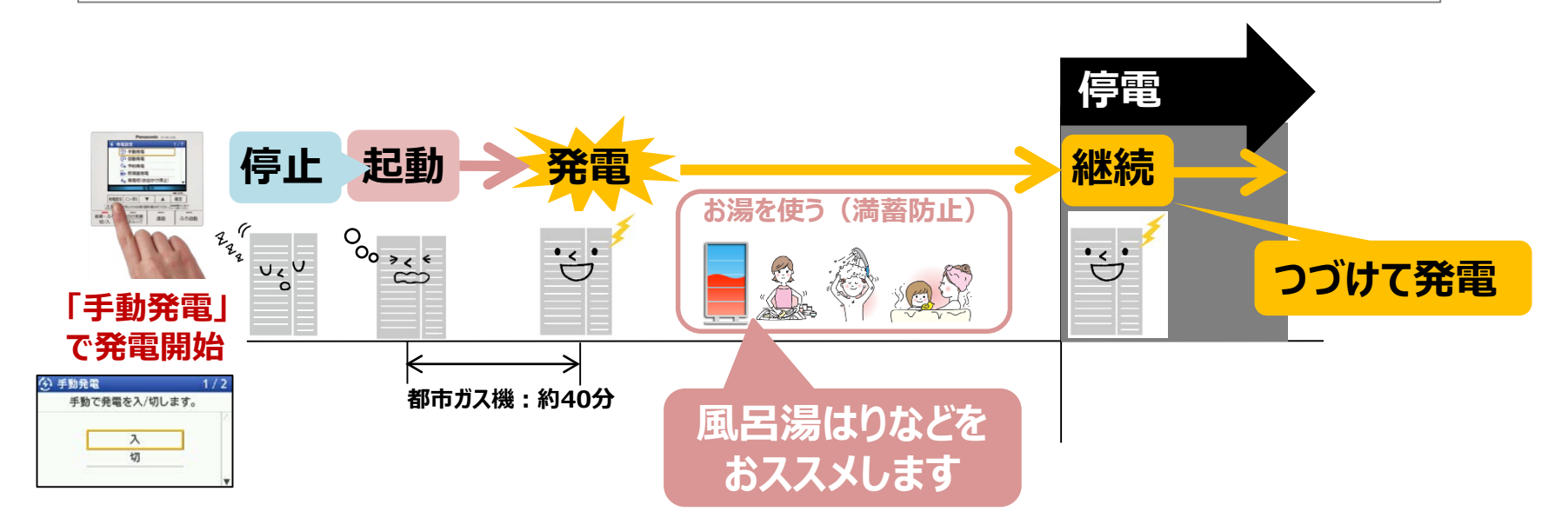

● 当日すでに2回発電を行っている場合や、発電停止後2時間以内である場合など、手動発電を設定できない場合があります。

- 「発電切(おでかけ停止)」の場合は、他の発電モードに変更してから「手動発電」を入にしてください。
- ●「発電おやすみ時刻」を設定している場合は、発電おやすみ設定を解除してから「手動発電」を入にしてください。

# ~つづけて発電~ 翌日の停電に備える:予約発電

### 翌日(翌午前4時以降)の停電に備える場合は、 「予約発電」 により 停電予想時刻の2時間前 に 発電開始 設定してください。

## 例)午前10時に停電が見込まれる場合

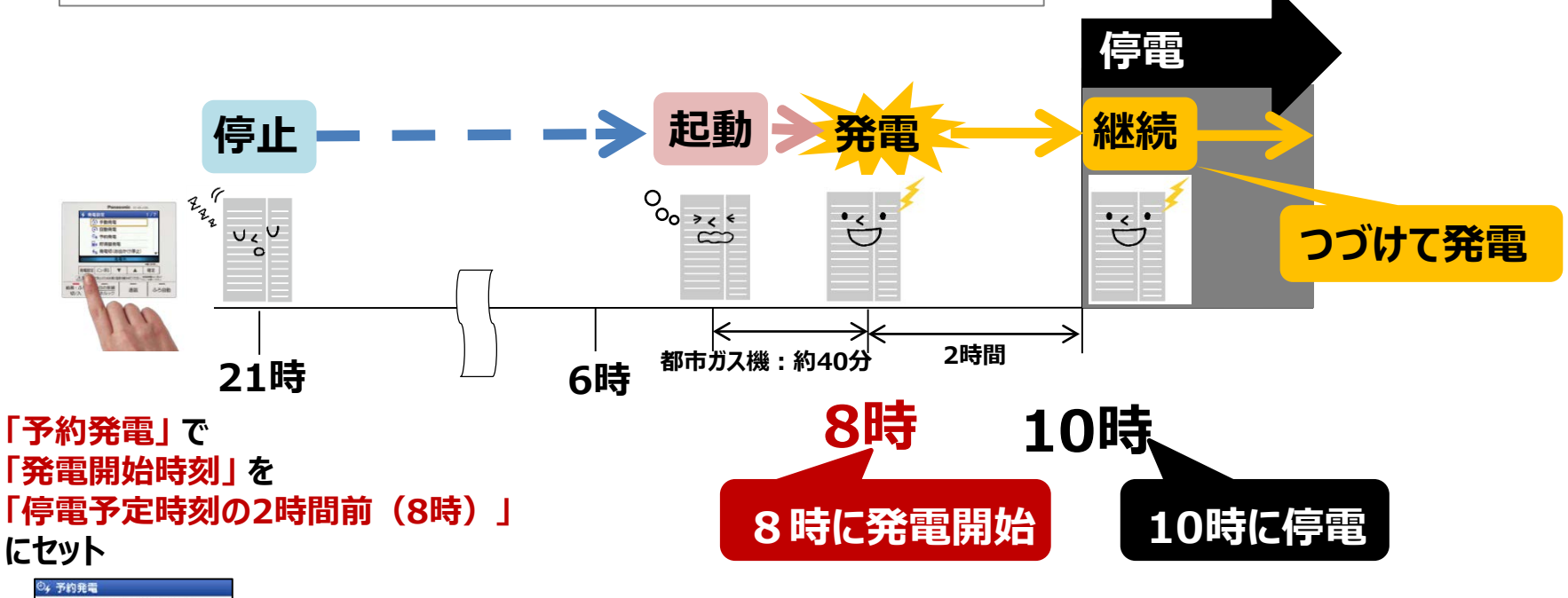

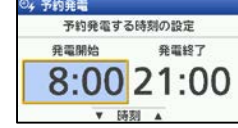

- 予約発電では、起動時にタンクのお湯が4メモリ以下である必要があります。起動時にお湯が満タンにならないように ご注意ください。
- ●「発電切(おでかけ停止)」の場合は、他の発電モードに変更してから「手動発電」を入にしてください。
- 「発電おやすみ時刻」を設定している場合は、発電おやすみ設定を解除してから「手動発電」を入にしてください。

# ~停電になったら~ 浴室排水設定の設定方法

### 停電発電を開始 したら 「浴室排水設定」 を入 にしてください。

#### ■浴室排水の動作

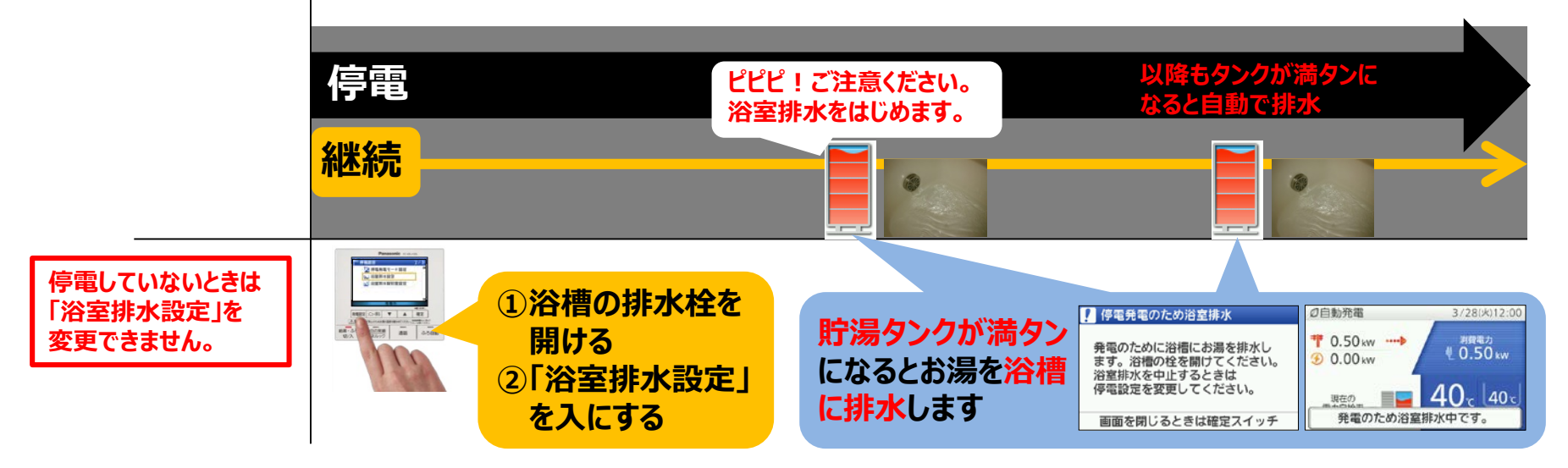

### ■浴室排水の設定方法

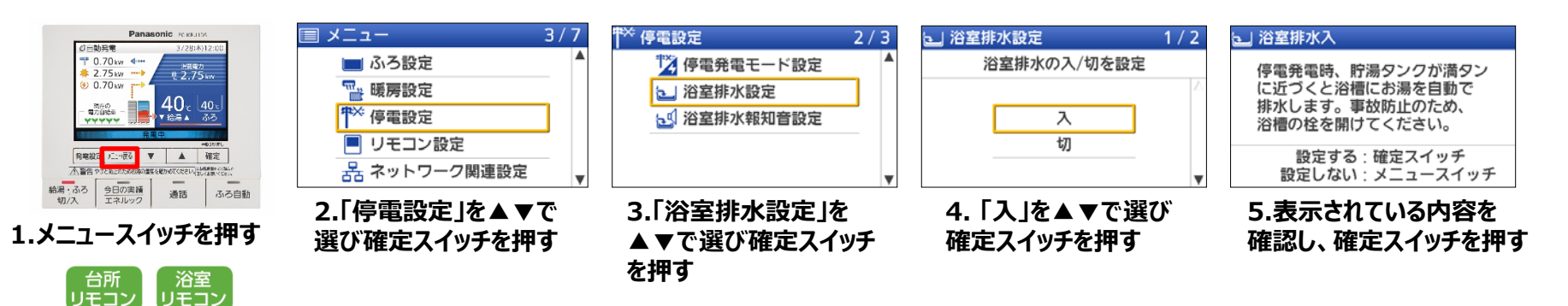